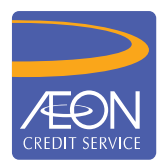

## ÆON CREDIT SERVICE

## **CARA PEMBAYARAN**

## GARIS PANDUAN LANGKAH DEMI LANGKAH Pemindahan ATM Public Bank

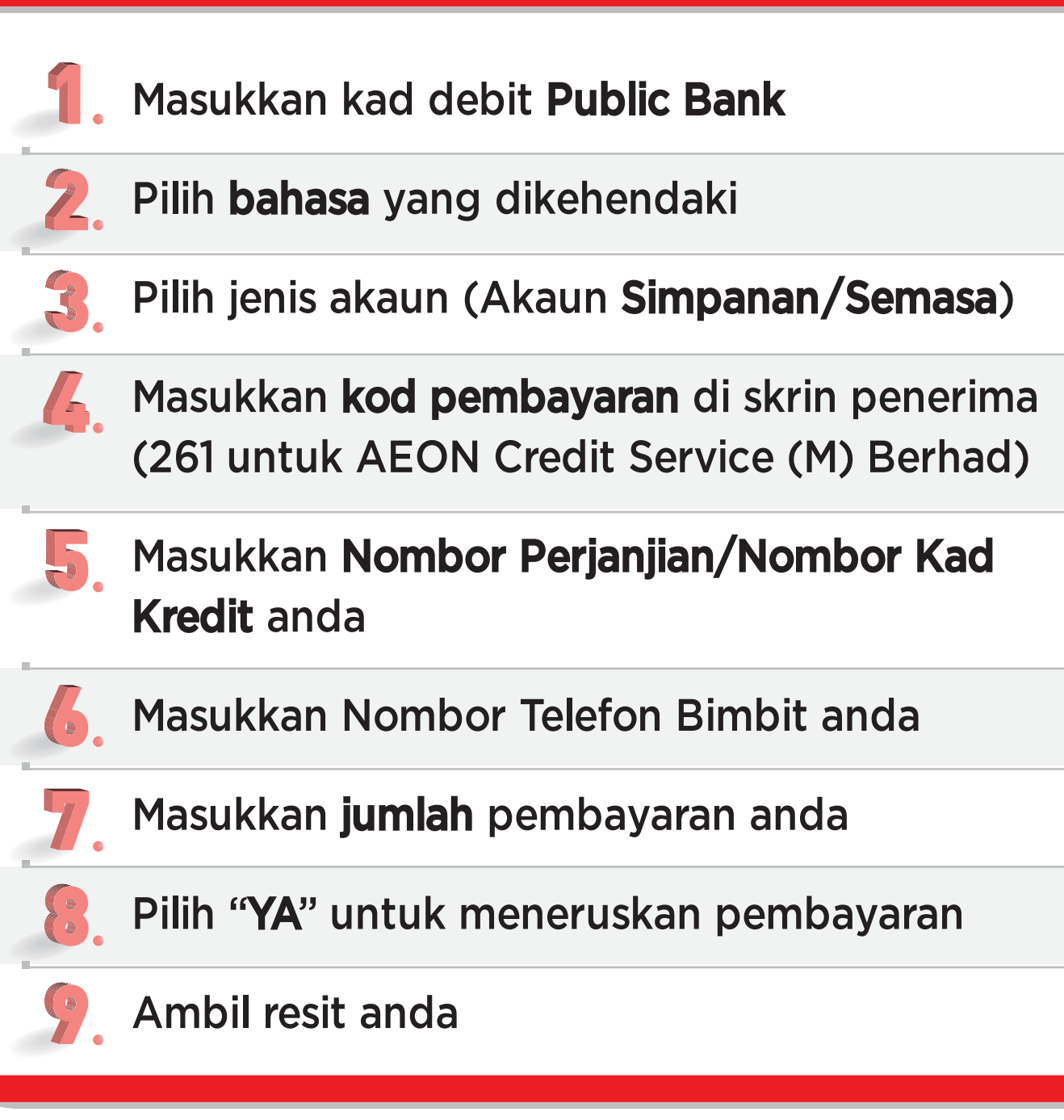